Damit das Android-Gerät mit dem Windows-Rechner zusammen arbeiten kann sind an diesem einige Anpassungen erforderlich. Diese Anpassungen sind einmalig notwendig und erfordern Admin-Berechtigung.

kennwortgeschützte Freigeben deaktivieren:

- Systemsteuerung öffnen
- Unterpunkt "Netzwerk und Internet" auswählen
- Netzwerk- und Freigabecenter öffnen
- auf "Erweiterte Freigabeeinstellungen ändern" klicken

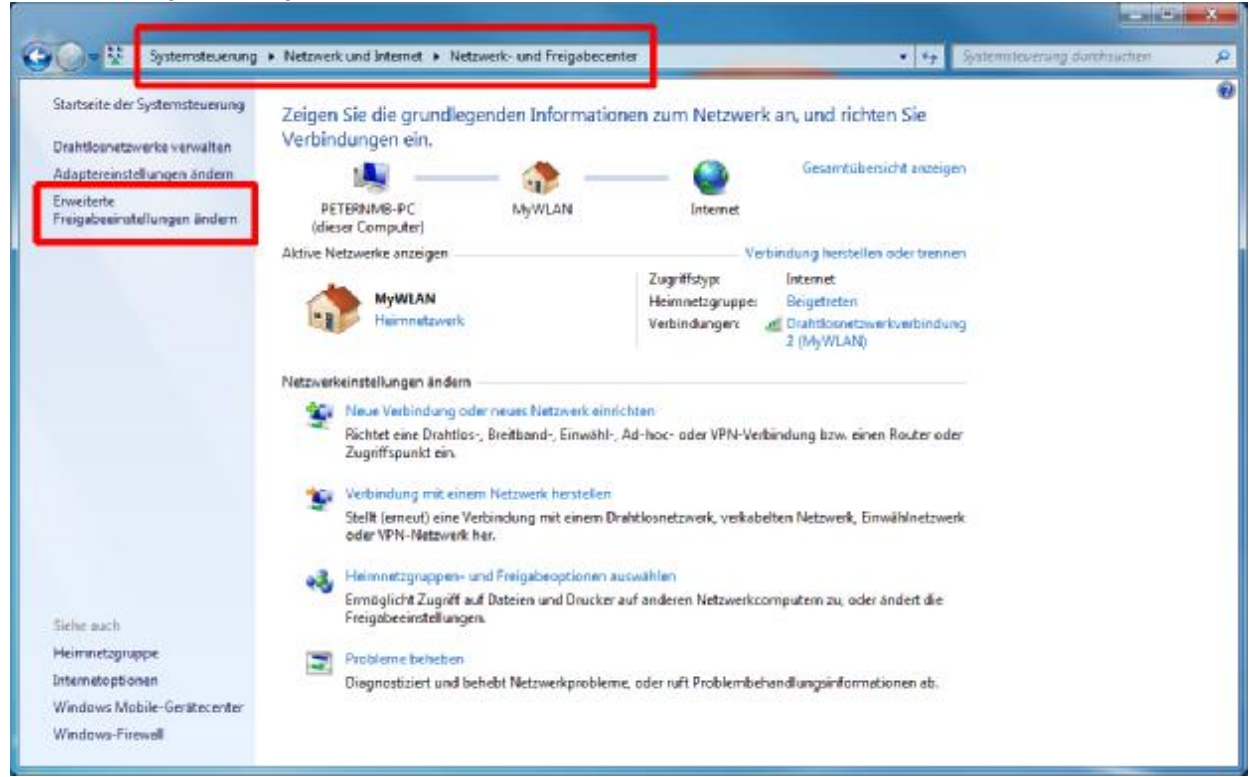

- im Netzwerkprofil "Privat oder Arbeitsplatz"
- nach unten scrollen zu "Kennwortgeschütztes Freigeben"
- dort Markierung auf "Kennwortgeschütztes Freigaben ausschalten" setzen

| Netzwerk und Internet      Netzwerk- und Freigebecenter      Enverterte Freigebecentstellungen     Netzwerk gesucht werden.     Das Medienstreaming ist aktiviert.     Medienstreaming ist aktiviert.                                                                             | •   *#<br>Bit auch meuten in t                               | Systemileverung durchsuchen |  |
|----------------------------------------------------------------------------------------------------|--------------------------------------------------------------|-----------------------------|--|
| Netzwerk gesucht werden.<br>Netzwerk gesucht werden.<br>Das Medienstreaming ist aktiviert.<br>Medienstreamingekönnen auswahlen.                                                                                                    | en auch medien int                                           |                             |  |
| Das Medienstrearning ist aktiviert.<br>Medienstrearningootionen auswählen.                                                                                                    |                                                              |                             |  |
|                                                                                                    |                                                              |                             |  |
| Dateifreigabeverbindungen                                                                                                    |                                                              |                             |  |
| Unter Windons 7 wird die 128-98-Verschlüsselung verwendet, um Deteifneigebe<br>schützen. Für einige Geritte wird die 128-88-Verschlüsselung nicht unterstützt, u<br>oder 55-8it-Verschlüsselung verwendet werden.                                                                 | rverbindungen zu<br>ind es muss die 40-                      |                             |  |
| <ul> <li>128-8it-Verschlüsselung für den Schutz von Dateifreigabeverbindungen<br/>(empfohlen)</li> </ul>                                                                                                    | verwenden                                                    |                             |  |
| 🐑 Dateifreigabe für Geräte mit 40- oder 56-Bit-Verschlüsselung aktivieren                                                                                                    |                                                              |                             |  |
| Kennwortgeschütztes Freigeben                                                                                                    |                                                              |                             |  |
| Wenn das kennwortgeschützte Freigeben aktiviert ist, können nur Benutzer, die<br>und ein Kennwort für diesen Computer besitzen, auf freigegebene Deteien, die 0<br>und an diesen Computer angeschlossene Drucker zugreifen. Sie müssen das ker<br>alban.                          | ein Benutzerkonto<br>Ordner "Offentlich"<br>Inwortgeschützte |                             |  |
| <ul> <li>Kennwortgeschütztes Freigeben einschalten</li> <li>Kennwortgeschütztes Freigeben ausschalten</li> </ul>                                                                                                    |                                                              |                             |  |
| Hemmeugrappen-vercinicumgen                                                                                                    |                                                              |                             |  |
| Normalerweise werden die Verbindungen mit anderen Computern der Heimnet<br>Windows verwahet. Wenn Sie jedoch en allen Computern dieselben Benutzerko<br>Kennwörter verwenden, können Sie veranlassen, dass für die Heimnetzgruppe si<br>verwandet wird. <u>Entscheidungshilfe</u> | zgruppe unter<br>nten und<br>tattdessen Jhr Konto            | 63                          |  |
| @ Die Verwaltung der Heimnetzgruppen-Verbindungen ermöglichen (emp                                                                                                    | ofohilen)                                                    |                             |  |
| Benutzerkonten und Kennwärter zum Herstellen von Verbindungen mit<br>Computern verwenden                                                                                                    | anderen                                                      |                             |  |

• ganz unten Button "Änderungen speichern" klicken

notwendigen Ordner freigeben:

- Windows-Explorer öffnen
- entsprechenden Ordner suchen
- bei einer Standard-Installation des Programms heißt dieser C:\ProgramData\HBV-HörBuchVerwaltung
- diesen Ordner markieren und rechte Maustaste drücken
- in den Eigenschaften das 2. Register (Freigabe) aktivieren
- dort auf die Schaltfläche "Erweiterte Freigabe" klicken

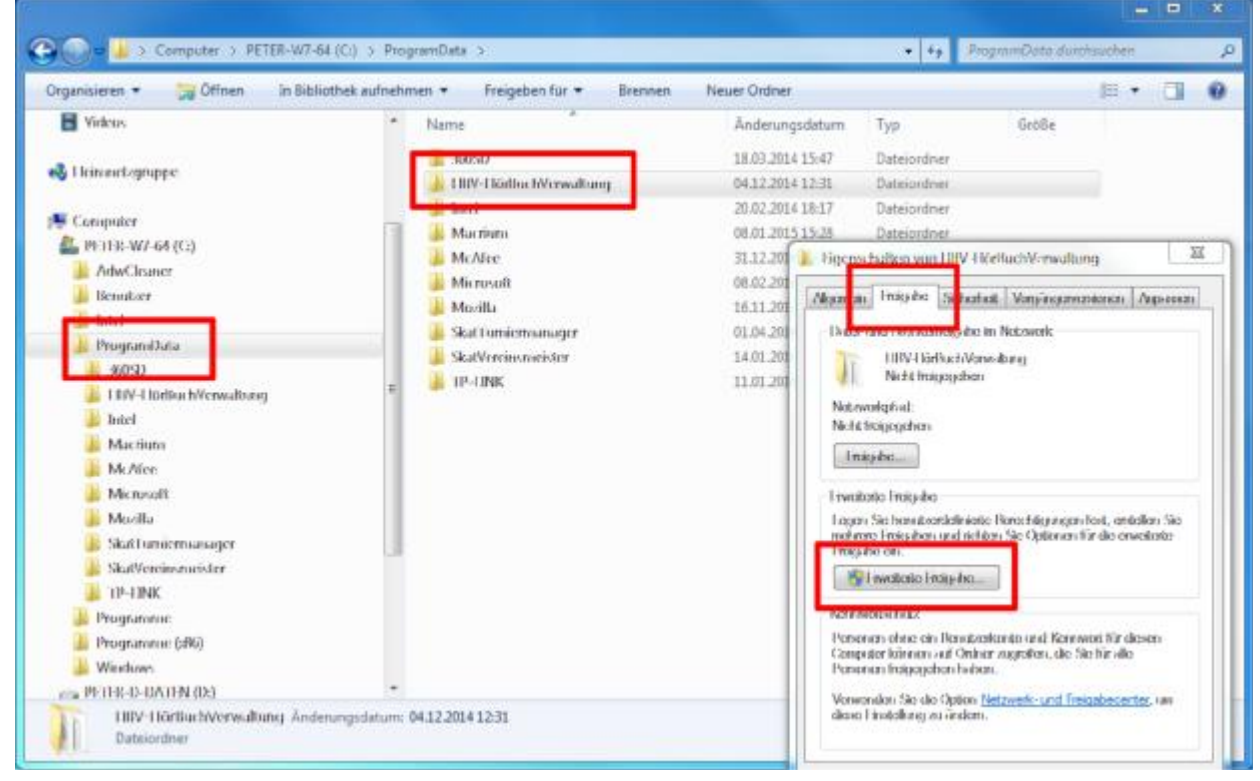

- Häkchen setzen bei "Diesen Ordner freigeben"
- Der Freigabename kann im Normalfall so übernommen oder der Einfachheit halber auf HBV geändert werden
- mit der Schaltfläche "OK" Änderungen übernehmen

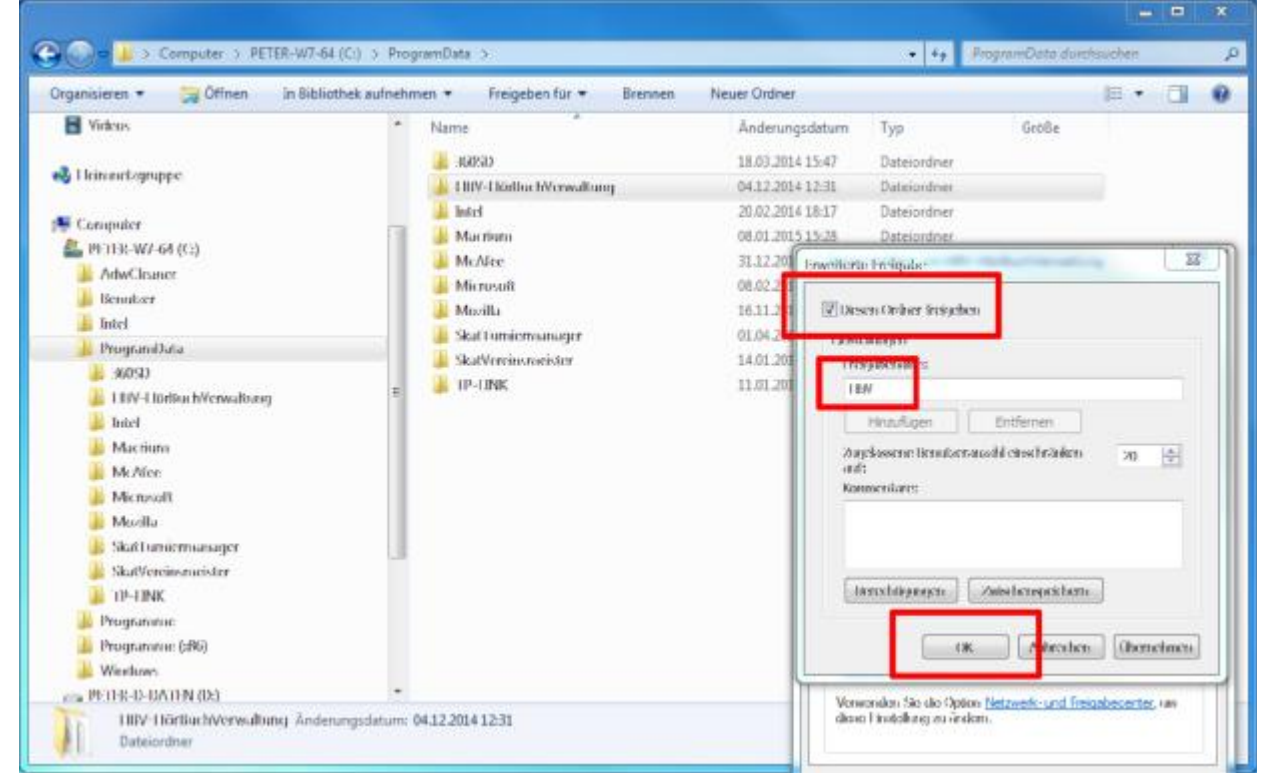

• Eine Kontrolle der Freigabe ist recht einfach im Windows-Explorer möglich, markieren Sie im Ordner "Netzwerk" Ihren PC, dann sollte im rechten Fenster diese Freigabe gelistet werden. Bei Problemen hilft meist ein Neustart von Windows...

| manipieren * Netwerk, und Freinsberenter   | Reportednicker anteigen                | 8.7.6    |
|--------------------------------------------|----------------------------------------|----------|
| ryanisieren - rivezwerk- und riegabecenter | Kentoteutucke arzeigen                 |          |
| C Lovorites                                | Carrier belief BROMA (BADO)            | hliv     |
|                                            |                                        | freigabe |
| a Bibliotheken                             |                                        |          |
| hidder (1996)                              | Freigabe                               | Freigabe |
| Dokumente                                  | ······································ |          |
| Musak                                      |                                        |          |
| August                                     | 8                                      |          |
|                                            |                                        |          |
| a Linnergauppe                             |                                        |          |
| Communicer                                 |                                        |          |
| 4 PE118-W/-66 (C)                          |                                        |          |
| AdwCleaner                                 |                                        |          |
| Benutoer                                   |                                        |          |
| 🛯 🎍 Intel                                  |                                        |          |
| 🖉 📕 ProgramData                            |                                        |          |
| 🕌 460933                                   |                                        |          |
| 🗉 🎎 1 BIV-1 lürliku hVerwaltung            |                                        |          |
| 🕨 🌽 Indel                                  |                                        |          |
| 🗉 🏄 Macriure                               |                                        |          |
| > 🕌 McAire                                 |                                        |          |
| 🗉 🏭 Microsoft                              |                                        |          |
| 🗉 🍶 Mercilla                               |                                        |          |